## **Uploading P-Card**

## **Backup Documentation to PeopleSoft**

<u>Every</u> month, documentation must be uploaded for <u>every</u> cardholder. This uploaded documentation must be one of three document sets:
1. An Account Status Report and a "No Transactions" Transaction Log
2. An Expense Report, a Transaction Log, and the invoices/receipts for each transaction
3. A Journal Entry Detail sheet, an Expense Report, a Transaction Log, and the invoices/receipts for each transaction

## Navigation: Business Processes > AP > P/T Cards

Before you begin to upload, you should:

- Scan each cardholder's documentation into a separate file in the same order as the transactions are listed on the Expense Report.
- Check to make sure that each page of the scanned documents are oriented correctly so they can be easily read.

Enter the last 4 digits of the card and then click Search

| Favorites Main Menu     | > Business Processes > AP > P/T Cards                                                                           |
|-------------------------|----------------------------------------------------------------------------------------------------|
|                         | The second second second second second second second second second second second second second second second se |
|                         |                                                                                                    |
| Pcard / Travel Ca       | rd Documents                                                                                                    |
|                         |                                                                                                    |
| Enter any information y | ou have and click Search. Leave fields blank for a list of all values.                                          |
| Find an Existing Valu   |                                                                                                    |
|                         |                                                                                                    |
| Maximum number of ro    | ws to return (up to 300): 300                                                                                   |
| Business Unit:          | = 🗸 00759                                                                                                    |
| Department:             | begins with 🔻                                                                                                   |
| Source:                 | begins with 👻                                                                                                   |
| Empl ID:                | begins with 👻                                                                                                   |
| Last 4 Digits of Card:  | begins with 🔻 9762                                                                                              |
| Card Issuer:            | begins with 👻                                                                                                   |
| Card Type:              | = •                                                                                                    |
| Card Status:            | = •                                                                                                    |
| Case nsitive            |                                                                                                    |
|                         |                                                                                                    |
| Search Clear            | Basic Search 🛛 🖉 Save Search Criteria                                                                           |

 Group Box

 Business Unit 00759
 Card Type
 P Card
 Name: Sonier,Lydia R

 Department C0013
 Last 4 Digits of Card 9762
 Card Status
 Active

 T Card Document Images
 Image: Credit Card Vendor 759LP
 Add New Document

 Image: Credit Card Vendor 759LP
 Add New Document

Verify that you have the correct cardholder. Click Add New Document

Click the **Browse** button and navigate to select the document that you want to upload. Select the Billing Cycle Month and Year and click **Upload Image**.

| Uhs Ebpi Tcardupld |                                                                                              |
|--------------------|----------------------------------------------------------------------------------------------|
|                    |                                                                                              |
|                    |                                                                                              |
|                    | Instructions:                                                                                |
|                    | 1. Select an image file for this transaction by clicking the <b>browse button</b> below.     |
|                    | 2. Upload the selected file by clicking the <b>upload image button.</b>                      |
|                    | Business Unit: 00759<br>DeptID C0013<br>Card Number: 9762<br>cardtype: PRCR<br>Vendor: 759LP |
|                    | Select an Image                                                                              |
|                    | C:\Users\bozemanpa\Desktop\Citi Uploaded to PS\9767 Browse                                   |
|                    | Billing Cycle Month: July                                                                    |
|                    | Upload Image Cancel                                                                          |
|                    |                                                                                              |

NOTE: The Billing Cycle or Reporting Cycle is the month that the cycle <u>ENDS</u>, for example, the June 2017 reporting cycle ends on 6/3/17 and the July 2017 reporting cycle ends on 7/3/17.

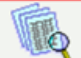

to verify that the document is properly uploaded and that The document is now uploaded. Click on each page is oriented so that it can be easily read.

| Susiness Unit 00759                                                                                             | Card Type          | P Card       | Name: Sor            | nier,Lydia R  |                      |
|----------------------------------------------------------------------------------------------------|--------------------|--------------|----------------------|---------------|----------------------|
| epartment C0013                                                                                                 | Last 4 Digits of 0 | Card 9762    | Card Status Act      | ive           |                      |
| Card Document Images                                                                                            |                    |              |                      |               |                      |
|                                                                                                    | Active State       | us Credit    | Card Vendor 759LP    |               | Add New Document     |
|                                                                                                    |                    |              | <u>Fi</u> i          | nd   View All | First 🚺 1 of 1 🚺 Las |
|                                                                                                    |                    |              | Security Flag        | ag            | Details              |
| The second second second second second second second second second second second second second second second se | Expense            | e Sequence N | lumber 2             |               |                      |
| VIII Q                                                                                                    |                    | Desc         | ription UHCL CITI Lo | cal P-Card    |                      |
|                                                                                                    |                    | Cycle        | Month July           |               |                      |
|                                                                                                    |                    | Сус          | le Year 2011         |               |                      |
|                                                                                                    |                    | Crea         | ted By 0005868       | Bozemai       | n,Patti D            |
|                                                                                                    | Date/Time t        | he Image was | create 07/26/2011 10 | :05:20AM      |                      |
| Rendition Type                                                                                                  |                    | Active       | Status Active        | •             |                      |
| APPLICATION                                                                                                    | /PDF               |              |                      |               |                      |

If you have documents to upload for other cardholders, click **Return to Search**. That will take you back to the beginning screen.